# CONSEILS ET INSTRUCTIONS AUX AUTEURS ET ADMINISTRATEURS D<sup>I</sup>UN SITE SPIP

| A l'intention des rédacteurs                      |    |
|---------------------------------------------------|----|
| Préparer un article<br>Dans une rubrique standard | 2  |
| Déplacer un article ou une rubrique               | 2  |
| Supprimer un article                              | 3  |
| Supprimer une rubrique                            | 4  |
| Mots-clé                                          | 4  |
| Préparer une image                                | 4  |
| Insérer une vidéo YouTube                         | 5  |
| Préparer une vidéo                                | 5  |
| Téléchargement SFTP                               | 6  |
| Plugins                                           |    |
| Galleria                                          | 7  |
| Image à 360°                                      | 7  |
| Plugins déclassés                                 |    |
| Cycle 2                                           | 9  |
| A l'intention des administrateurs                 |    |
| Pour vos questions                                |    |
| Utiliser sans modération le                       | 11 |
| Sinon                                             | 11 |

#### Versions

| 23/10/2018 : <b>v2.0</b> | ajout du recadrage et redimensionnage des images                             |
|--------------------------|------------------------------------------------------------------------------|
| 27/11/2018 : <b>v2.1</b> | ajout le l'insertion d'une video youtube dans un article                     |
| 30/05/2019 : <b>v2.2</b> | ajout informations rubriques et articles spécifiques                         |
| 30/05/2019 : <b>v2.3</b> | mise en évidence des actions concernant les plugins                          |
|                          | ajout de la gestion des rubriques et des articles (suppression, déplacement) |

### Préparer un article

#### Dans une rubrique standard

Les illustrations apportent un plus, annoter titre et description des images améliore le référencement par les moteurs de recherche.

Ajouter un logo (une image de 400px x 400px, sera un grand plus pour la présentation. Les informations *édité par* et *numérisé par* sont alimentés par les mots clés correspon-

dants. Ils sont affichés en début d'article.

L'auteur s'affiche en grand sous le titre et le sous titre.

Ne pas hésiter à le dater.

## Déplacer un article ou une rubrique

Sélectionner un article ou une rubrique Noter le bouton **Déplacer** en haut à droite

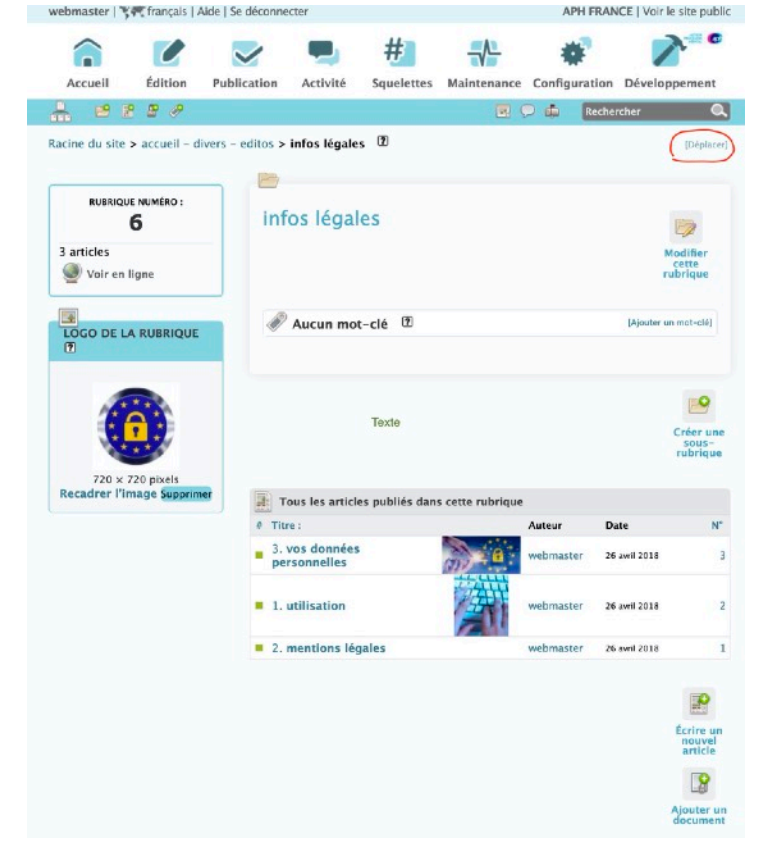

Après le clic sur le bouton Déplacer une liste déroulante apparait

|                                                              | Rechercher 🔍 |
|--------------------------------------------------------------|--------------|
| Racine du site > accueil - divers - editos > infos légales 🔞 | [Déplacer]   |
| À l'intérieur de la rubrique                                 |              |
| accueil - divers - editos                                    | 0            |
|                                                              | Choisir      |

#### Choisissez la rubrique où insérer votre article ou votre rubrique

| . 🖻 🛙                 | 8 🖉 🥜          |                   |               |    | nech | hercher C |
|-----------------------|----------------|-------------------|---------------|----|------|-----------|
| icine du site :       | > accueil - c  | livers – editos > | infos légales | 7  |      | [Déplace  |
| Pacino du s           | ite .          |                   |               |    |      |           |
| Racine du s           | ivers - editor |                   |               |    |      |           |
| ✓ element<br>les edit | nts slider     |                   |               |    |      |           |
| 1. A propos           | 1              |                   |               |    |      | P         |
| les me                | mbres          |                   |               |    |      |           |
| 2. Actualite          | és             |                   |               |    |      | -         |
| 3. Election           | s              |                   |               |    |      |           |
| 4. Réalisati          | ions           |                   |               |    |      |           |
| 10. Nos Rei           | ndez-vous      |                   |               |    |      |           |
|                       |                |                   |               |    |      |           |
| RUBRIQU               | E NUMÉRO :     | inf               | os légale     | 20 |      |           |

Cliquer sur Choisir et c'est tout .

### Supprimer un article

| ARTICLE NUMÉRO :<br>90<br>Cet article est :                                                                                  | Nouvel article N° 90                                 |                                                   |
|----------------------------------------------------------------------------------------------------|------------------------------------------------------|---------------------------------------------------|
| <ul> <li>✓ en cours de rédaction<br/>proposé à l'évaluation<br/>publié en ligne<br/>refusé</li> <li>à la poubelle</li> </ul> | DATE DE CRÉATION :<br>DATE DE RÉDACTION ANTÉRIEURE : | <ul> <li>6 NOVEMBRE 2019</li> <li>N.C.</li> </ul> |
| Prévisualiser                                                                                                    | <b>1</b>                                             |                                                   |

#### Article à la poubelle

Un article peut être mis à la poubelle, uniquement par un administrateur.

Un article « à la poubelle » n'est plus visible dans l'espace privé, même par les administrateurs. Attention donc, cette option est « violente » : l'article disparaît complètement. Une fois mis à la poubelle l'article sera automatiquement supprimé de la base de données au bout de 24 ou 48 heures.

Cette option est donc réservée aux articles créés par erreur, que l'on veut totalement détruire. On préférera, le plus souvent, l'option « Article refusé », qui est moins définitive.

- Notez enfin que les administrateurs peuvent à tout moment modifier le *statut* d'un article. Un article publié peut ainsi être repassé en « rédaction ». Cependant, une fois un article publié en ligne, n'abusez pas de ces changements de statut : vous obtiendriez en effet un site « à trou », avec des pages qui apparaissent et disparaissent, ce qui est très pénalisant pour le visiteur.

# Supprimer une rubrique

#### Seuls les administrateurs peuvent créer, modifier ou supprimer des rubriques.

Une rubrique doit être vide. ni article ni sous rubrique ni documents pour voir le bouton de suppression apparaitre

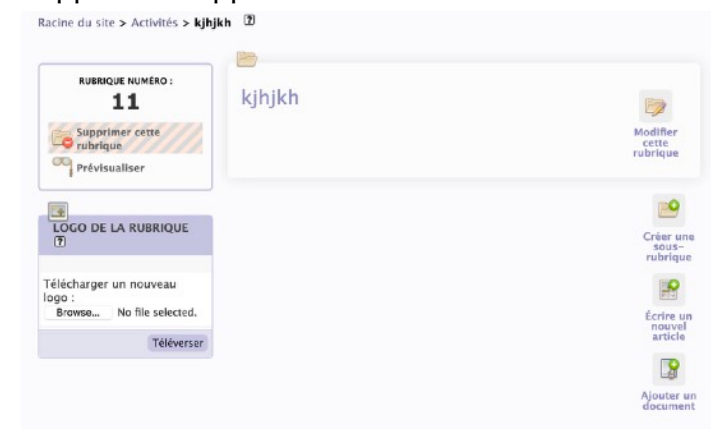

### Mots-clé

Les groupes de mots clés sont important et sont utilisés par le site pour des tris ou affichage. Les renseigner ou non, influera sur la visibilité d'un article dans le site.

Il n'y a jamais assez de mots-clé ajoutés à un article.

### Préparer une image

Privilégier le format **jpg**, éviter sauf besoin d'un fond transparent les formats png et gif (trop lourds)

Les dimensions préférables sont en largeur de 1800 pixels et en hauteur de1200 pixels La résolution pour des images ne nécessitant pas d'impression n'a pas besoin de dépasser 72 dpi.

Ajouter un titre à l'image améliorera le référencement, pour cela, cliquer sur Modifier

| II était une fois<br>Fanesthésie<br>Casada JB<br>Pasadar de Chô de Histore<br>de Touches de Chô de Histore | 001                              |          |
|----------------------------------------------------------------------------------------------------|----------------------------------|----------|
| (usuacher-finit)                                                                                           | N° 2890 – jpg – 800 × 600 pixels | Détails  |
| Déposer dans le portfolio                                                                                  | Supprimer Détacher               | Modifier |

#### puis modifier le titre de l'image et. Enregistrer

|                    |     | Enregistrer |
|--------------------|-----|-------------|
| Titre de l'image : | 001 |             |
|                    |     |             |

Si le plugin massicot est installé vous pourre redimensionner votre image

### Insérer une vidéo YouTube

- se rendre sur Youtube
- rechercher votre video.
- sélectionner celle à insérer
- puis cliquer le bouton "partager"

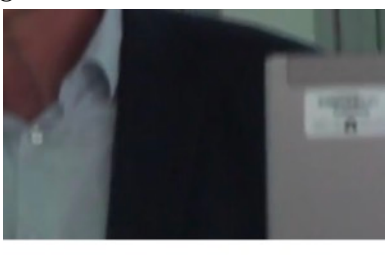

Jine

cliquer le bouton "intégrer"

→ PARTAGER 0

copier le texte Intégrer la vidéo Partager un lien <iframe width="560" height="315" src="https://www.youtube.com/embed gu /tgMtfpGc6EI" frameborder="0" allow="accelerometer; autoplay; encrypted-media; gyroscope; picture-in-picture" Intégrer Facebook allowfullscreen></ifram Intégrer Démarrer à 2:37 https://youtu.be/tgl COPIER

- faire une copie d'ecran de la vignette (elle servira de logo pour l'article)
- aller sur votre site
  - créer un article, donner un nom
  - dans le champ texte coller le texte de précédemment copié
  - ajouter la copie d'écran de la vignette comme logo
  - ajouter les mots-clés, l'auteur et toute information pertinente

### Préparer une vidéo

convertir en format H264 MPEG-4 AVC Video \*.mp4 et insérer avec le code <embxxx>|center>

# Téléchargement SFTP

se connecter avec les informations fournis par votre webmaster au serveur : xxxxx login : votre login mot de passe : votre mot de passe se rendre au dossier upload : www/tmp/upload Télécharger votre fichier Retourner sur la page de votre article à illustrer et choisir l'option **serveur** pour voir apparaitre la liste des fichiers disponibles

# Plugins

Votre webmestre a choisi plusieurs plugins pour améliorer la saisie des articles et l'animation du site. Voyez avec lui ceux qui sont disponibles ou dont vous avez besoin.

### Galleria

La commande suivante : **<galleria2555 | lightbox=true>** affiche sous forme de diaporama les images qui ne sont pas placées dans le portfolio d'un article.

Le clic sur l'image affiche le diaporama en taille réelle.

Ici le numéro 2555 est celui de l'article dont on veut voir les images s'afficher sous forme de diaporama.

Attention à ne pas supprimer le « pipe | » qui sépare le numéro de l'article et l'option lightbox=true qui permet l'affichage en grand.

Pour gérer l'ordre d'apparition de vos images le plus simple est de les numéroter, suivies d'un point et du titre de l'image : 011. nom\_de\_l\_image. (cf ci-dessus : **Préparer une image**)

Pour inverser l'ordre des images <galleria2555 | lightbox=true | senstri=1 >

### Image à 360°

Préparer au moins 24 vues tournant autour de l'objet à présenter.

Le nom des images sera *nomauchoix\_001.jpg* à *nomauchoix\_025.jpg* (25 ou plus. le poids des images sera le plus faible possible avec une résolution 72-96 dpi, les dimensions d'environ 480px x 320px.

Dans l'article insérer les images (via l'insertion de document ou via ftp )

Dans le texte de l'article insérer les lignes suivantes :

<div class="spritespin pull-center"></div>

```
<script src="squelettes-modern/js/spritespin.js"></script>
<script type="text/javascript">
$('.spritespin').spritespin({
source: SpriteSpin.sourceArray('../IMG/jpg/nomauchoix_{frame}.jpg', { frame: [1,24],
digits: 3 }),
width: 480,
height: 328,
sense: -1,
```

```
mods: ['move', 'zoom', '360'],
behavior: null,
module: null
});
</script>
```

Ne pas oublier de remplacer nomauchoix\_ et 24 par les valeurs de vos documents

## Cycle 2

#### pour afficher un diaporama

<articleNN|cycle> // affiche diaporama toutes les illustrations de l'article NN

#### pour afficher un diaporama avec des boutons precedent suivant

{| <a href="#" class="pre1">précédent</a> <a href="#" class="suiv1">suivant</a> |]

<articleNN|cycle> // affiche diaporama toutes les illustrations de l'article NN

[| <a href="#" class="pre1">précédent</a> <a href="#" class="suiv1">suivant</a> |]

- crochets ouvrant et fermant avec le pipe [| |] pour centrer les boutons (raccourcis SPIP)
- NN numero de l'article

conseils divers

• précisez aux rédacteurs quel est le plugin utilsé pour les diaporamas, Galleria ou Cycle.

#### Utiliser sans modération le 😰

Ce point d'interrogation apparait souvent dans les pages d'adminsitration.

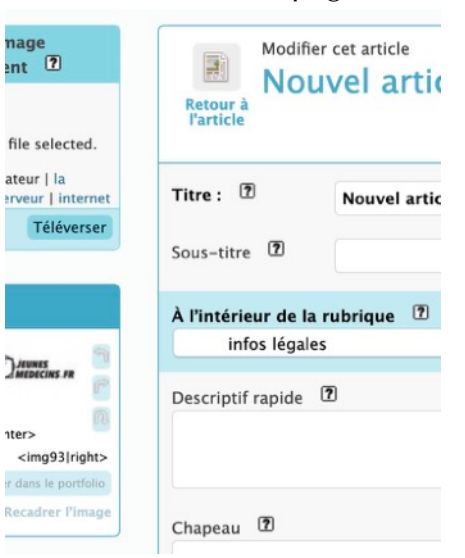

Il vous ouvre une fenêtre remplie d'explications

| Installation de SPIP          | Titre, surtitre, soustitre                                                                                                    |
|-------------------------------|----------------------------------------------------------------------------------------------------|
| Rigler les droits d'acols     | - Le titre est obligatoire.                                                                                                    |
| Votre connexion SQL           | - Le sureirre et le sousitor sont totalement optionnels. Si vous n'en avez pas besoin, laissez-les vides, la présentation du site s'adaptera                        |
| Choix de votre base           | automaticuement à leur présence ou absence.                                                                                                    |
| Informations personnelles     | Les administrateurs du site peuvent, s'ils le désirent, totalement supprimer l'utilisation du suittre et/ou du soustitre, via la page « Configuration<br>précise ». |
| VErification par FTP          | < Las raccourcis typographiques   Cheisir la rubricur >                                                                                                    |
| Un problème de squelette ?    |                                                                                                    |
| Les articles                  |                                                                                                    |
| Les raccourcis typographiques |                                                                                                    |
| Titre, surfitre, soustitre    |                                                                                                    |
| Choisir la rubrique           |                                                                                                    |
| Descriptif rapide             |                                                                                                    |
| Спареан                       |                                                                                                    |
| Redirection d'article         |                                                                                                    |
| Teste                         |                                                                                                    |
| Date                          |                                                                                                    |
| Date de rédaction antérieure  |                                                                                                    |
| Les auteurs                   |                                                                                                    |
| Logo de l'antide              |                                                                                                    |
| Le statut de l'article        |                                                                                                    |
| Proposer son article          |                                                                                                    |
| Les rubriques                 |                                                                                                    |
| Une structure hiërarchisëe    |                                                                                                    |
| Choisir la rubrique           |                                                                                                    |
| Logo de la rubrigue           |                                                                                                    |

### Sinon

# webmaster@wf-sip.fr +33 6 63 08 13 28